# xIDアプリダウンロード・登録マニュアル 【iphone編】

事前準備

#### xIDアプリをダウンロードする時にお手元にご準備いただくもの

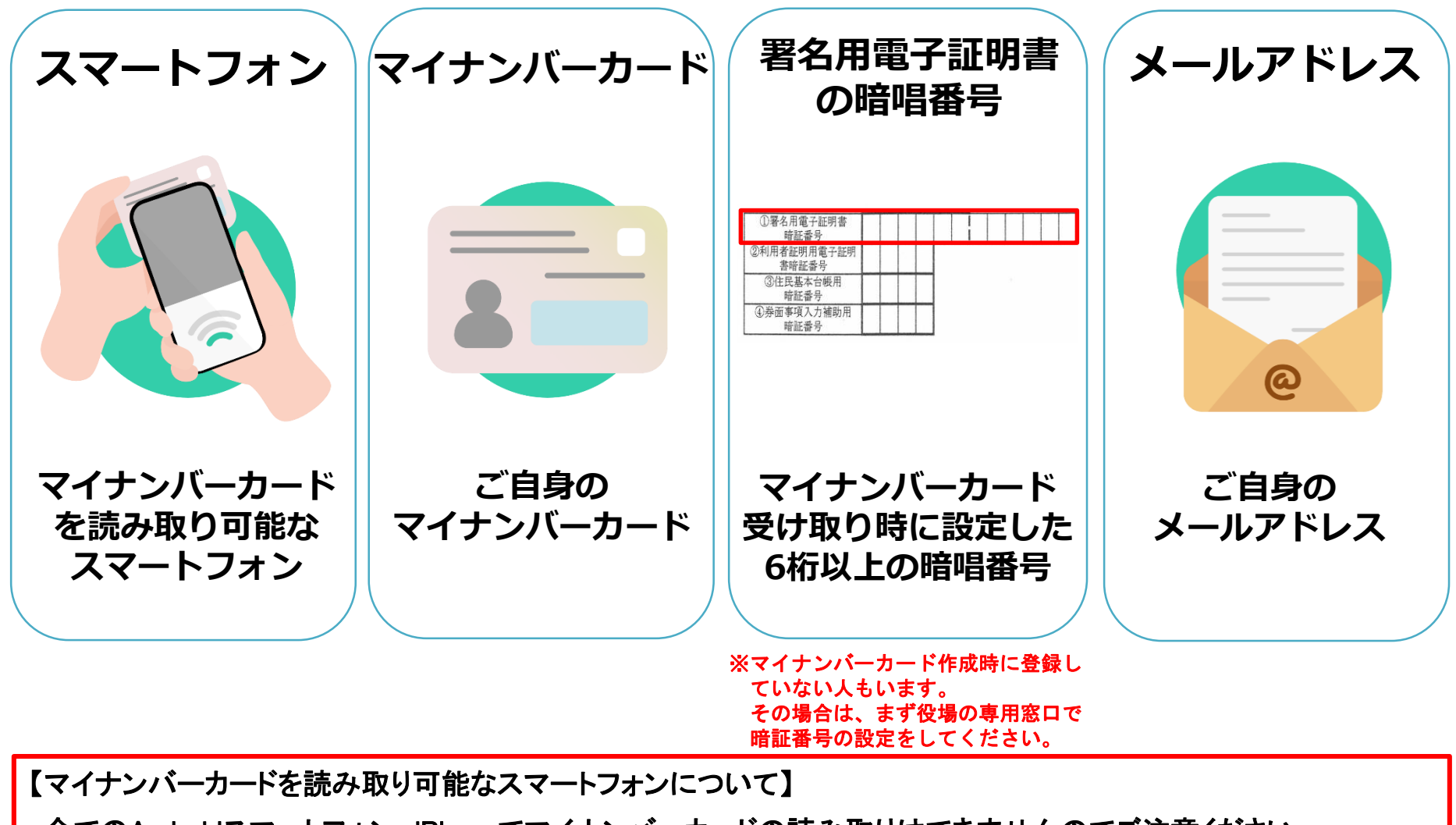

- ・全てのAndroidスマートフォン、iPhoneでマイナンバーカードの読み取りはできませんのでご注意ください。
- ・次ページの「マイナンバーカードが読み取り可能なスマートフォン」をご参照ください。

事前準備

マイナンバーカードが読み取り可能なスマートフォンと 読み取り不可能なスマートフォンがあります。

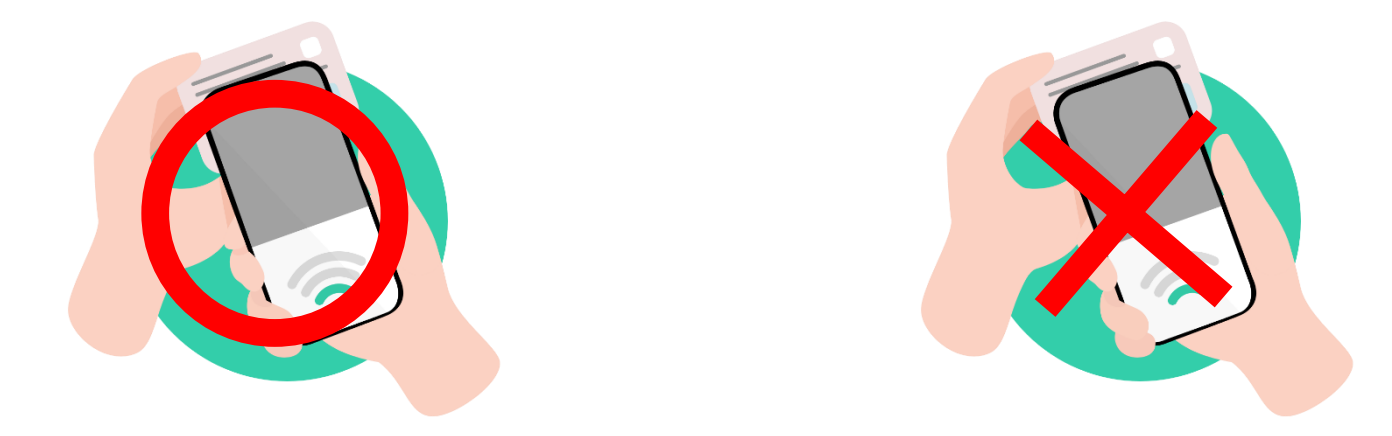

<u>iPhone</u>の場合は、iPhone 7以降のスマートフォンで読取りが可能です。

最新の読み取り可能なスマートフォンは、以下のサイトをご参照ください。

・総務省 マイナポイント公式サイトの案内(「マイナポイントアプリ対応スマートフォン一覧」)

・地方公共団体システム機構 公的個人認証サービスポータルサイト内(「マイナンバーカードに対応したNFCスマートフォンー覧」)

# ①xIDアプリダウンロード

#### **xIDアプリをダウンロードしてみましょう!** 【QRコードを読み込んでダウンロードする場合】 各端末専用のQRコードを読み込んでダウンロードをしましょう。

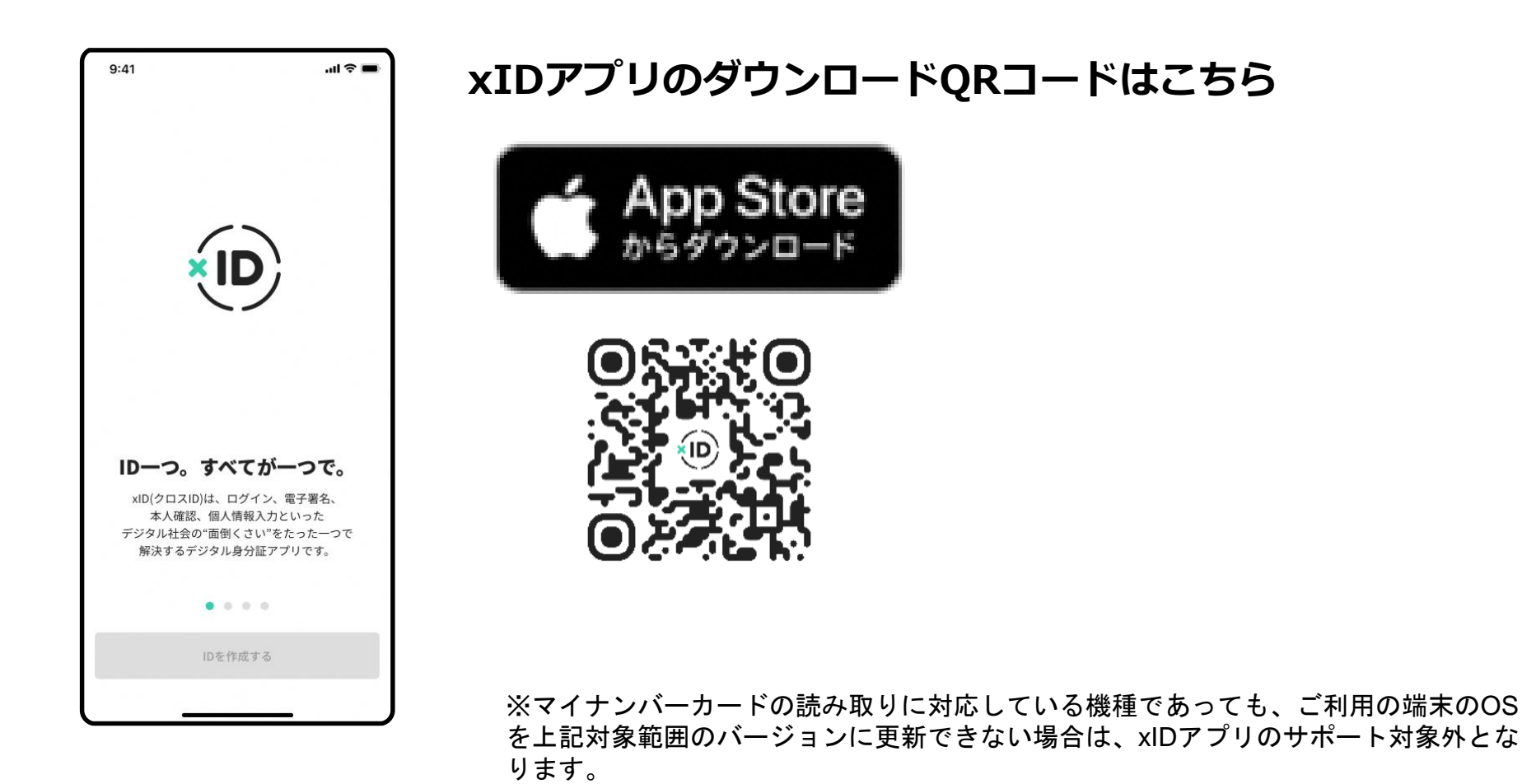

Confidential

xIDアプリダウンロード

### 【IOS端末 (iPhone) をご利用の方】 xIDアプリを「App Store」からダウンロードしましょう。

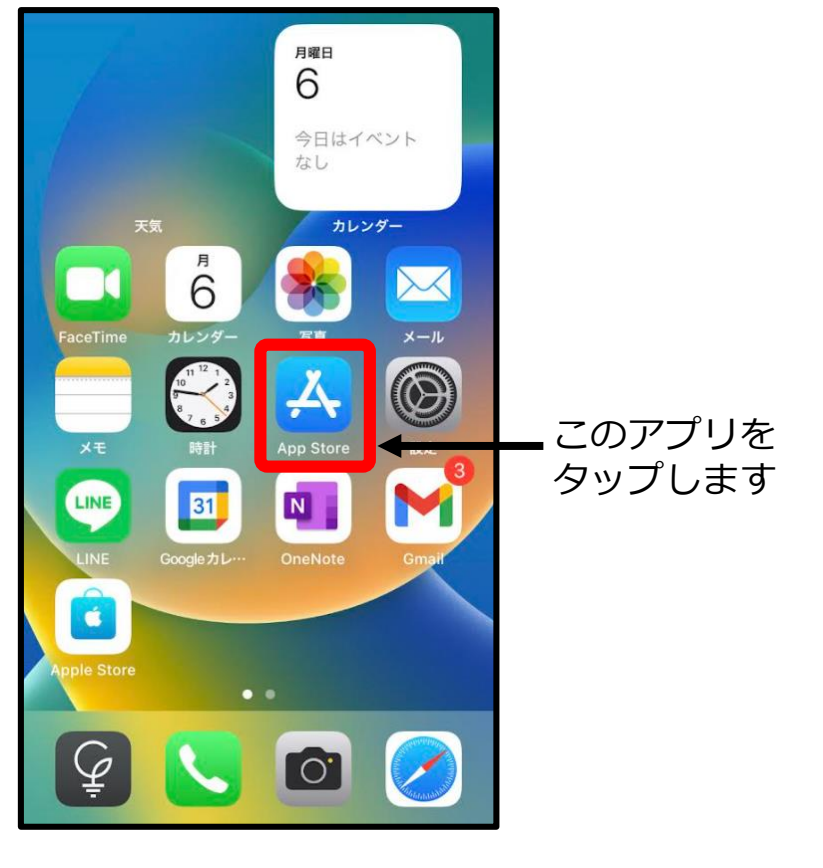

1.AppStoreをタップします

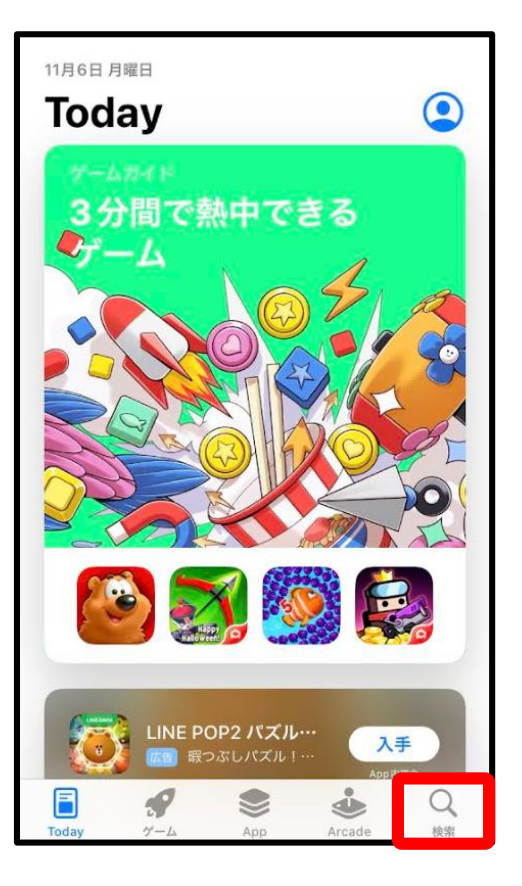

2.検索をタップします

# 【IOS端末 (iPhone) をご利用の方】

| Q xid                   |            |       |      |     | +7 | ンセル                      |  |  |  |
|-------------------------|------------|-------|------|-----|----|--------------------------|--|--|--|
| ď                       | Q xid      |       |      |     |    |                          |  |  |  |
| Q                       | Q xidアプリ   |       |      |     |    |                          |  |  |  |
| Q                       | Q xid inc. |       |      |     |    |                          |  |  |  |
| Q xidea creator         |            |       |      |     |    |                          |  |  |  |
| ▲ xid inc. (デベロッパ)      |            |       |      |     |    |                          |  |  |  |
| 🔍 xida design & technik |            |       |      |     |    |                          |  |  |  |
| Q xidstory              |            |       |      |     |    |                          |  |  |  |
| Q xidentify             |            |       |      |     |    |                          |  |  |  |
|                         |            |       |      |     |    |                          |  |  |  |
| -                       | ÷          | @#/&_ | ABC  | DE  | F  | $\langle \times \rangle$ |  |  |  |
| 5                       |            | GHI   | JKL  | MN  | 0  | 空白                       |  |  |  |
| ☆123                    |            | PQRS  | TUV  | wxy | ٢z | 检壶                       |  |  |  |
|                         | Ŷ          | a/A   | '"() | .,? | !  | 快米                       |  |  |  |

#### 3. 「xID」と入力し、検索をタ ップします

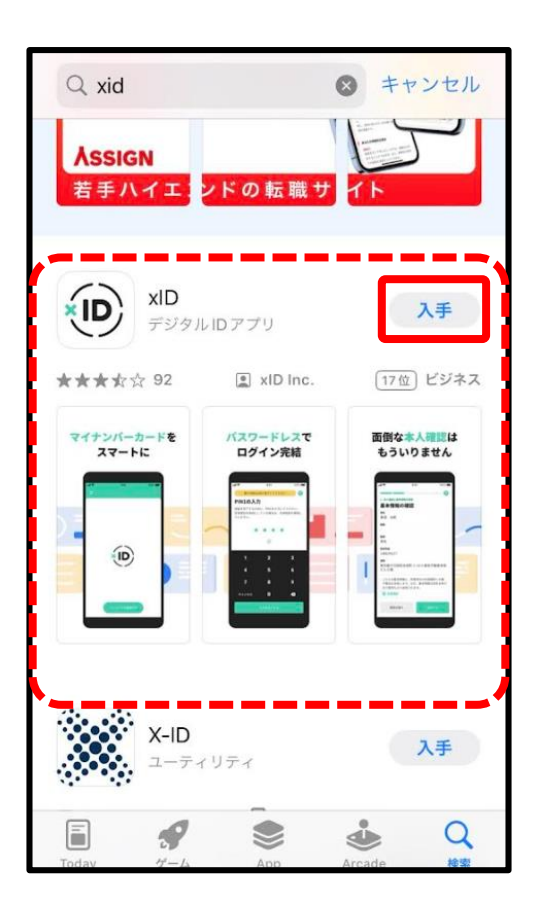

4.xIDアプリの「入手」をタップ します

# xIDアプリダウンロード

# 【IOS端末 (iPhone) をご利用の方】

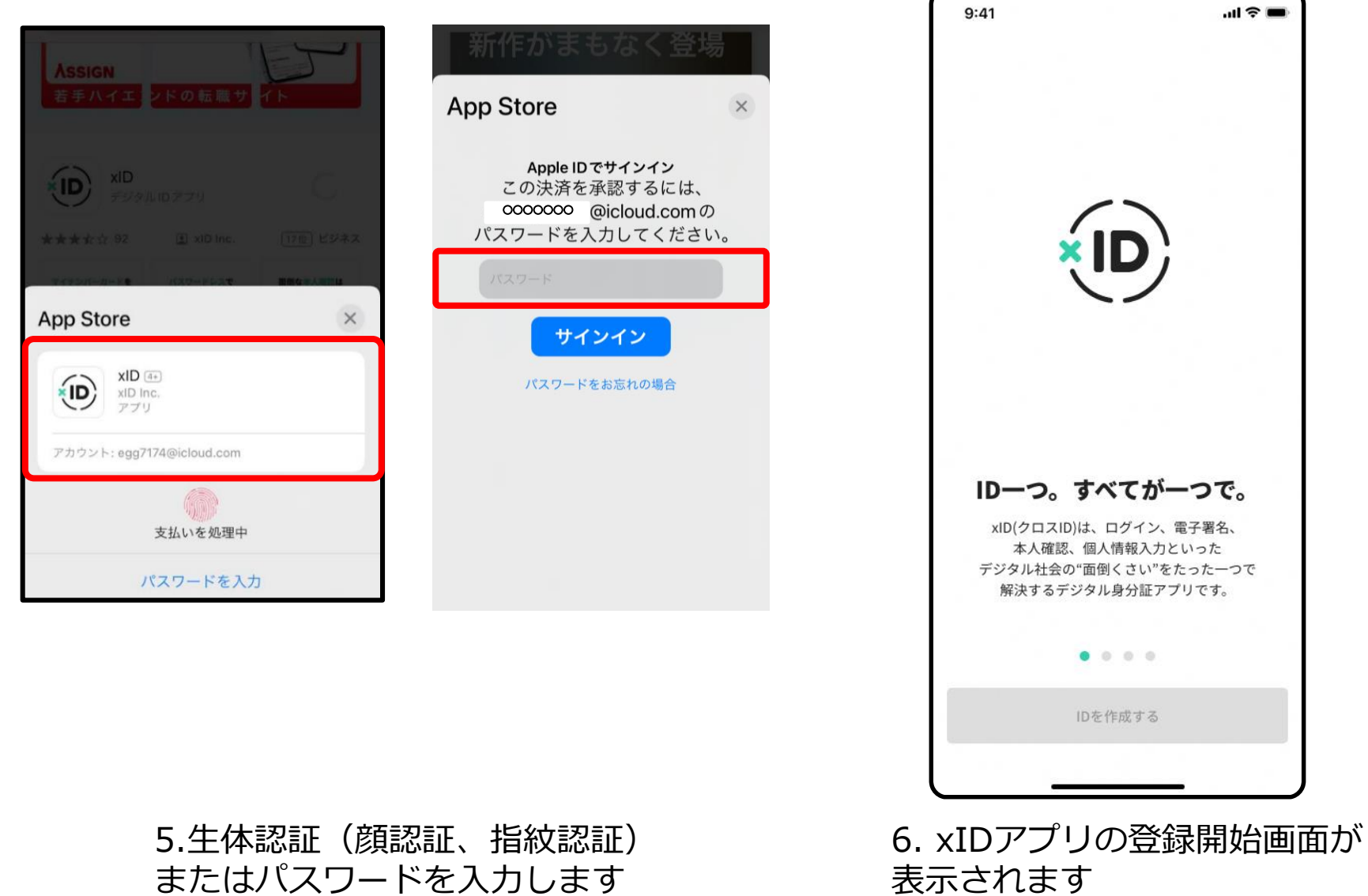

ID-つ。すべてが一つで。 デジタル社会の"面倒くさい"をたった一つで 表示されます

# ②xIDアプリの登録

# xIDアプリの登録

### xIDアプリの登録

トップ画面よりxIDアプリの説明内容を確認し「IDを作成する」まで進みます。

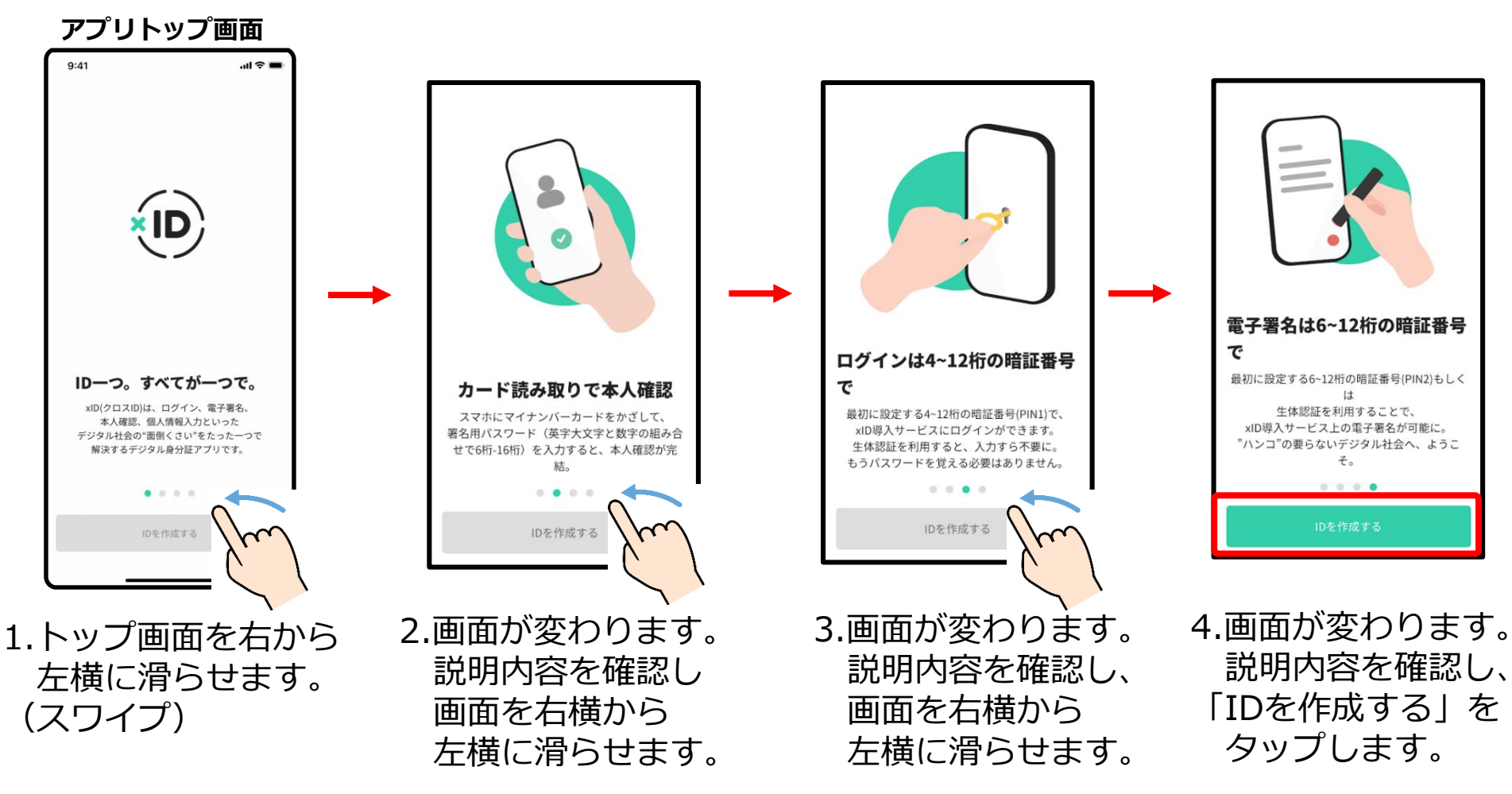

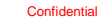

#### 利用規約とプライバシ―ポリシーの確認

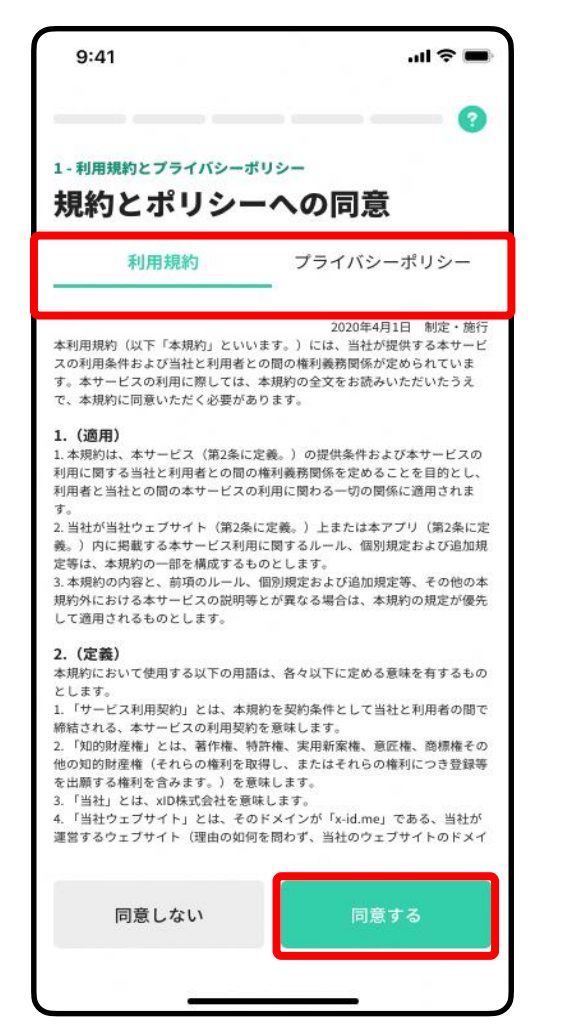

1.「利用規約」と「プライバシ―ポリシー」を確認します。 「利用規約」と「プライバシ―ポリシー」をタップすると 各詳細内容が確認できます。

#### 2.確認後「同意する」をタップし、次に進みます。

# xIDアプリの登録

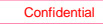

# PIN1の設定・PIN2の設定

1.ご自身のお好きな4~12桁の数字を、PIN1として設定します。 .... 🕆 🔳 9:41 ※マイナンバーカード受け取り時に設定した暗証番号とは異なります。 別に新たに設定する番号になります。 2 - IDの作成 PIN1の設定 2.入力後 () 内の 🧭 をタップし、入力した数値に誤りがないか 4~12桁の数字を入力してPIN1を設定してください。 PIN1はxIDを使ったログインや認証に使用されるもの 確認します。 で、スマホやマイナンバーカードの暗証番号とは関係 ※左記の画像は 🧭 をタップし、数字が表示されている状態です。 ありません。 1 99999999999999 3. 「設定する」をタップし、次に進みます。 2 💿 4.ご自身のお好きな6~12桁の数字を、PIN2として設定します。 FaceIDをPIN1の代わりに使う ※マイナンバーカード受け取り時に設定した暗証番号とは異なります。 別に新たに設定する番号になります。 2 1 3 4 5 6 5.その後、上記2、3の手順を繰り返します。 7 8 9 ※忘れないように必ずメモをとって保管してください 0 X 公式LINEから入るときに必ず必要になります 3 設定する

xIDアプリの登録

# マイナンバーカードの読み取り

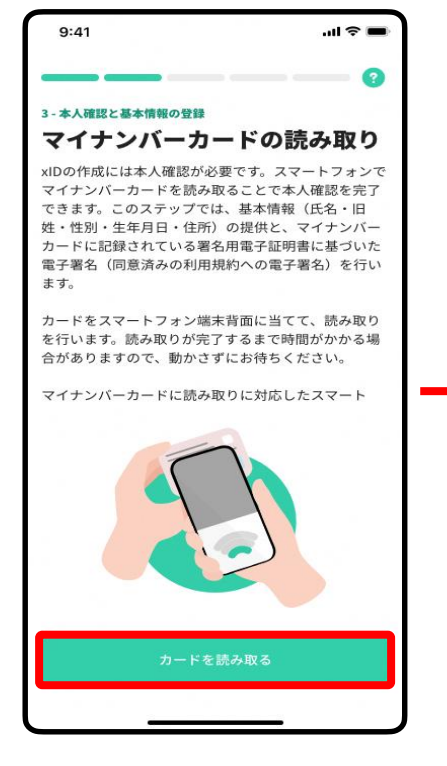

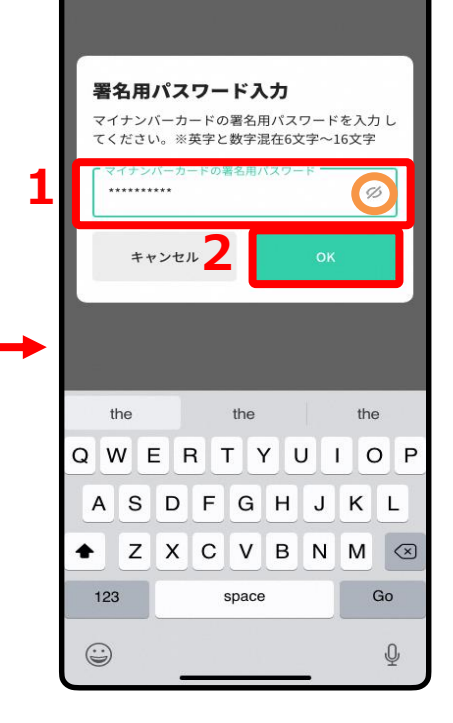

「カードを読み取る」 をタップし次に進みます。 1.**マイナンバーカード受け取り時に設定した**署 名用電子証明書の暗証番号(英字大文字と数字 混在の6~16桁)を入力します。

2.入力後 〇 内の Ø をタップし、入力した数 値に誤りがないか確認します。

3.「OK」をタップし、次に進みます。

#### ※署名用電子証明書の暗証番号 こちらはP12にて設定したPIN1およびPIN2と は異なります。

※署名用電子証明書の暗証番号を忘れてしまった方は、役所・役場、またはコンビニ等にて初期化申請を行う必要があります。

xIDアプリの登録

マイナンバーカードの読み取り

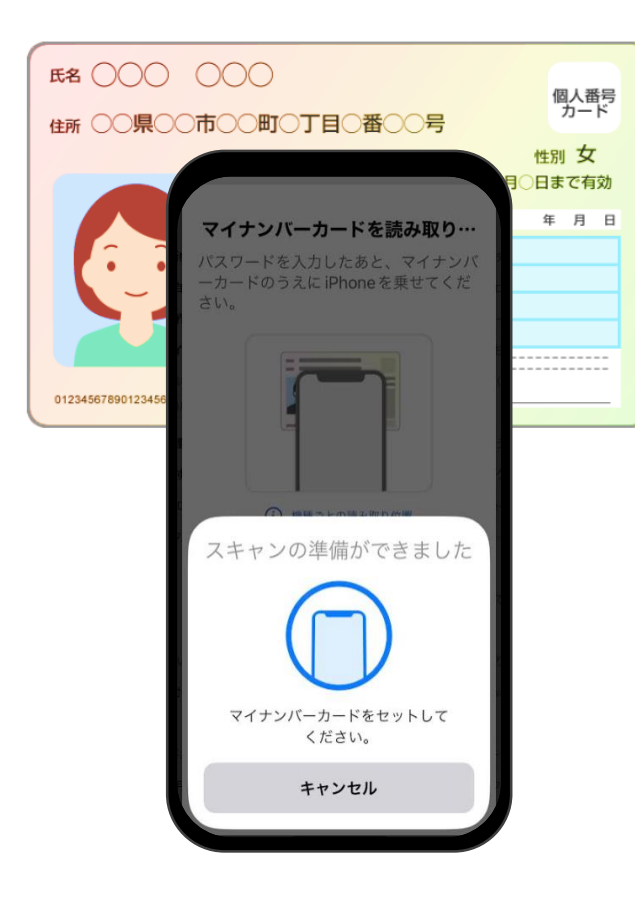

3.「カードを読み取る」をタップし、マイナンバーカードの 読み取りを始めます。

カードの読み取りは以下のように行うと、スムーズに完了 できます。

- ・マイナンバーカードを**ケースから外す**。
- ・マイナンバーカードを<u>机等に置く</u>。

※金属の机の上等では読み取れませんのでご注意ください。

・マイナンバーカードと<u>スマートフォンを密着させる</u>。 ※端末機種によって読み取り位置が異なります。

・マイナンバーカードは<u>5秒前後固定する</u>。 ※読み取りまでに時間がかかることがあります。 xIDアプリの登録

マイナンバーカードの読み込みが完了すると左下の画面の表示になります。

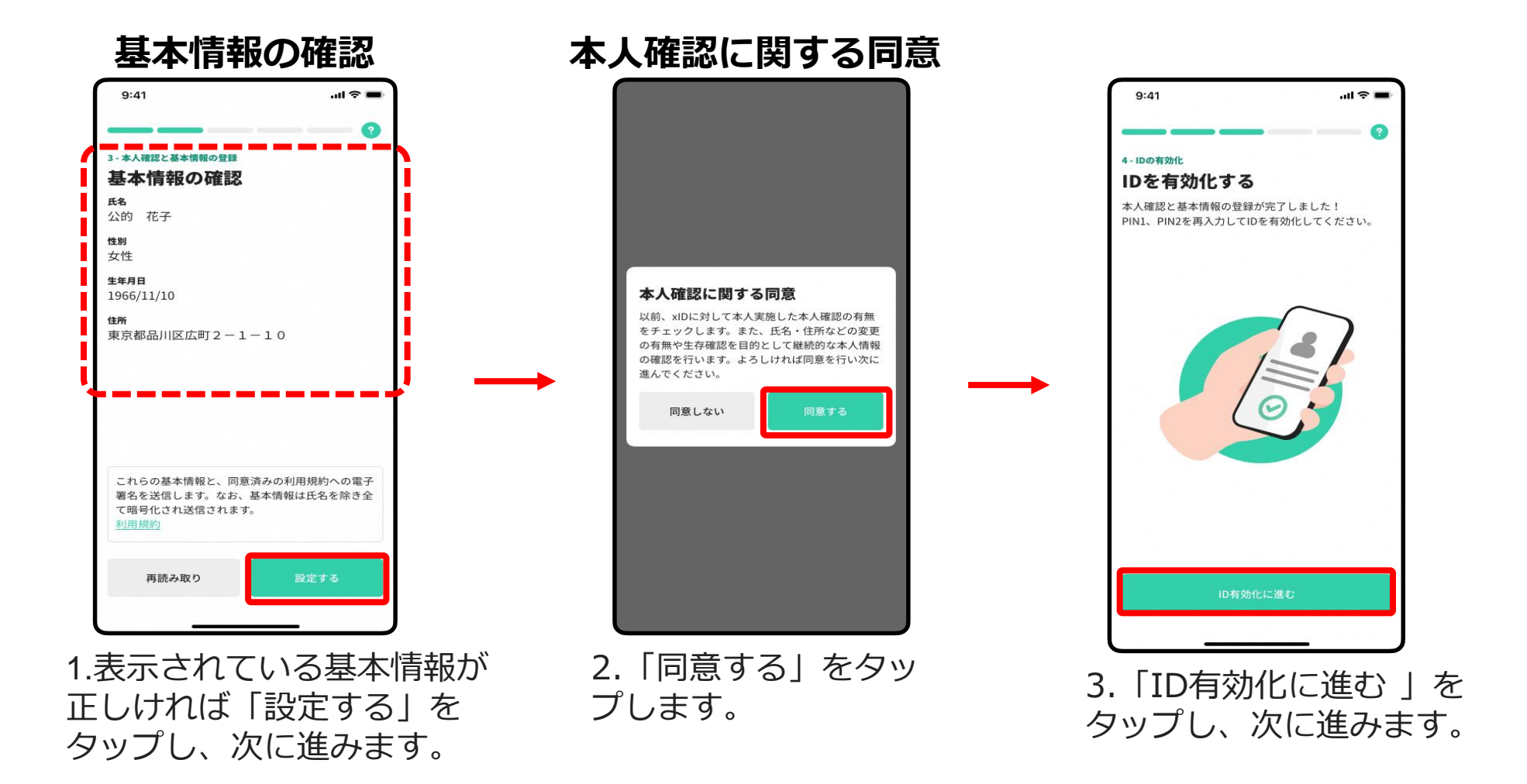

※基本情報に誤りがある場合、役所・役場にてカードの署名用電子証明書に 記録されている情報をご確認ください。

# xIDアプリの登録

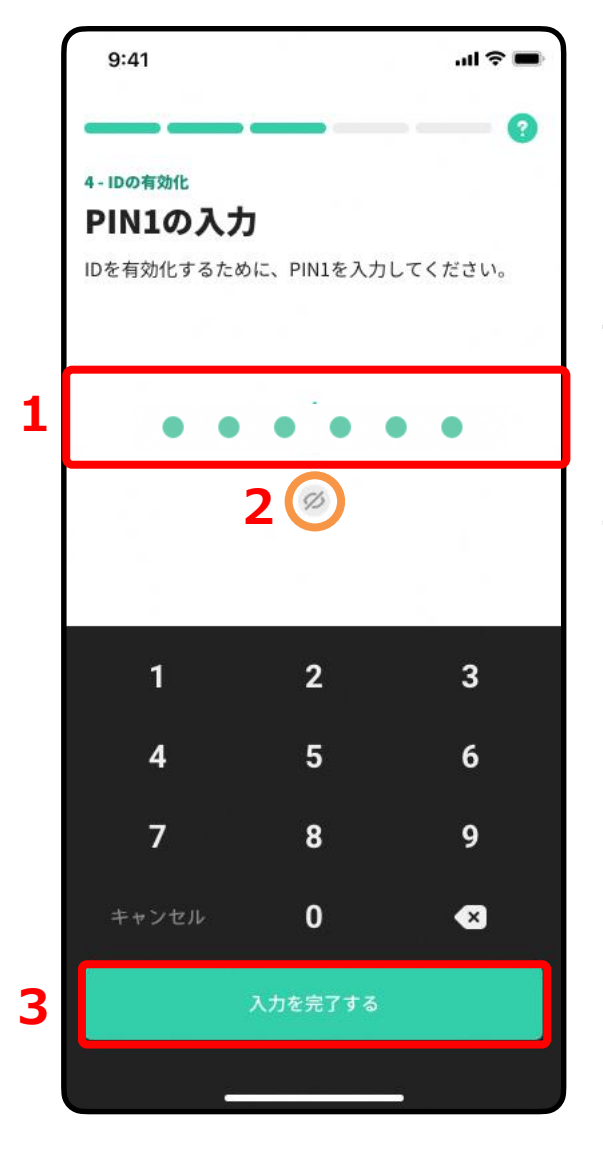

#### ○PIN1の入力

1.4~12桁のPIN1(**P12にて設定したPIN**)を入力します。

2.入力後 〇内の Ø をタップし、入力した数値に誤りがないか 確認します。

3.「入力を完了する」をタップして次に進みます。

#### ○PIN2の入力

1.4~12桁のPIN1(P12にて設定したPIN)を入力します。

2.入力後 〇 内の 🧭 をタップし、入力した数値に誤りがないか 確認します。

3. 「入力を完了する」をタップして次に進みます。

xIDアプリの登録

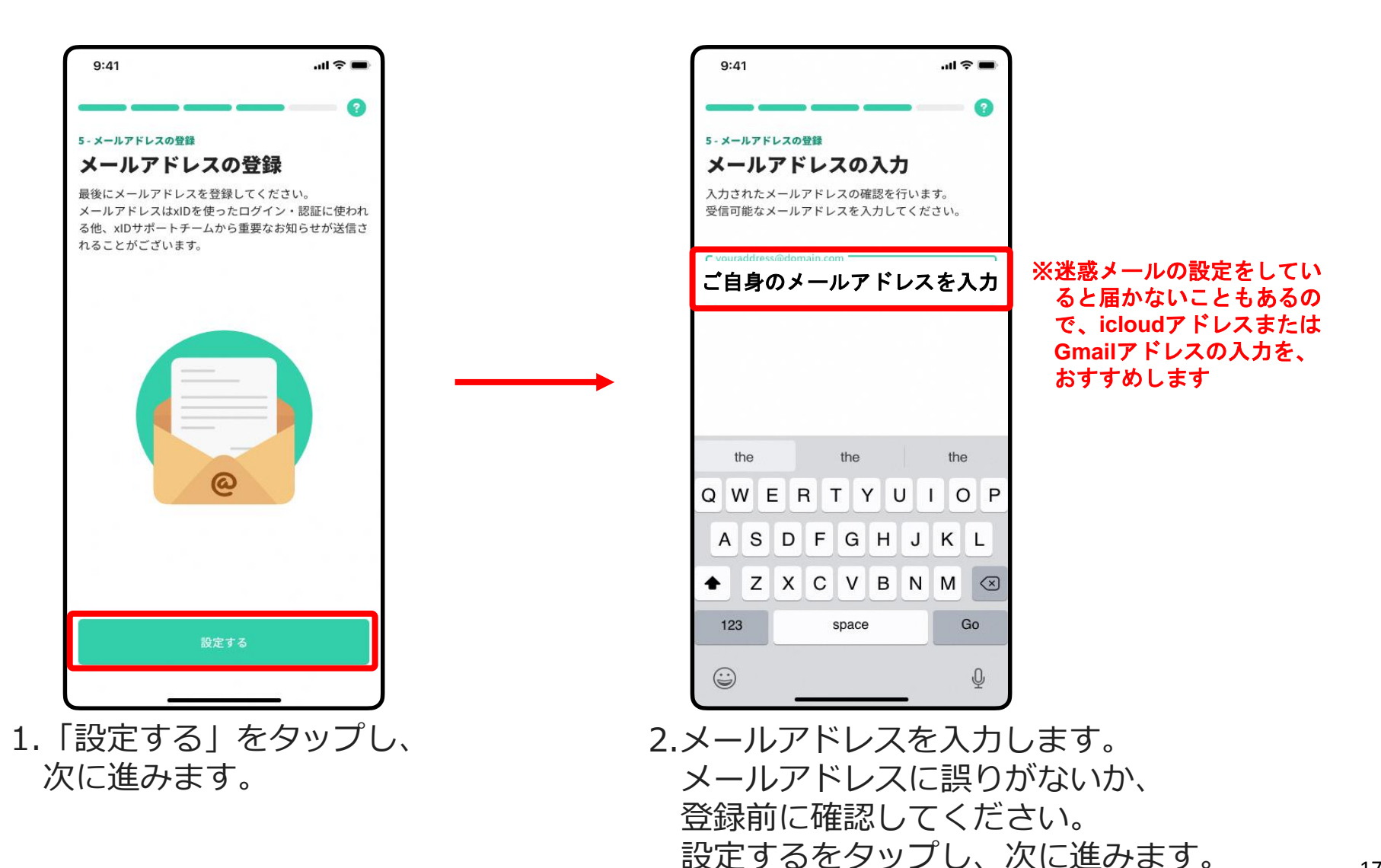

xIDアプリの登録

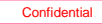

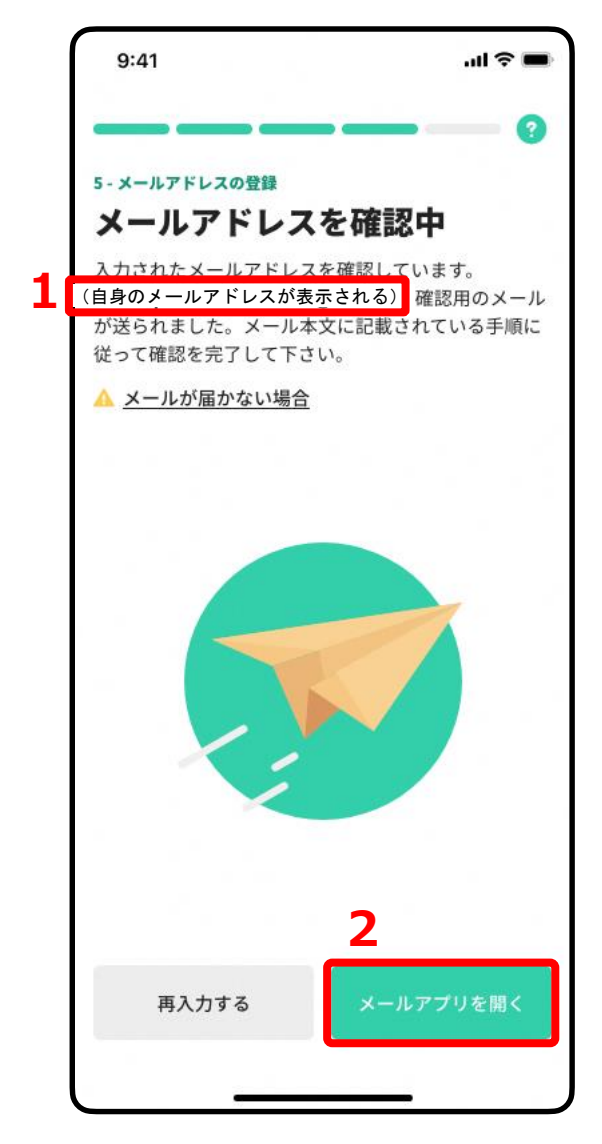

#### メールアドレスの確認

入力したメールアドレスに確認用メールが送信されます。 ※メールが届くまでには数分の時間がかかる場合があります。

1.入力したメールアドレスが表示されますので、誤りがないか 確認します。

※メールアドレスに誤りがある場合は「再入力する」をタップ し、正しいメールアドレスを入力します。

2. 「メールアプリを開く」をタップします。

xIDアプリの登録

#### メールアドレスアプリの選択

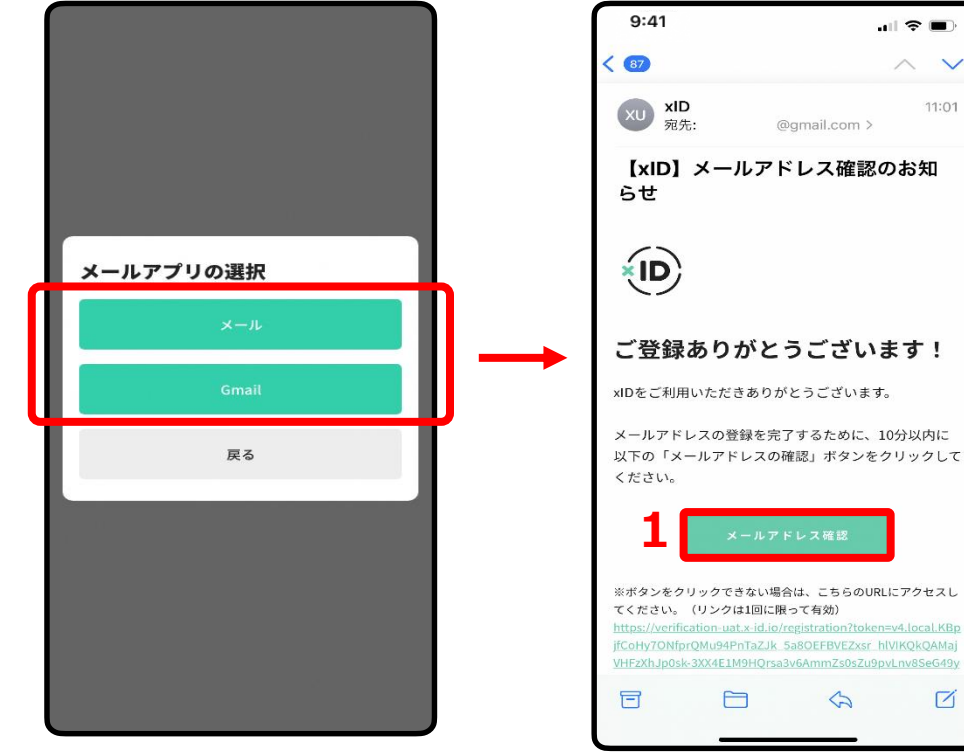

確認用メールを確認する ためのメールアプリを 選択し、開きます。

※数分経ってもメールが届かない場合は、 xIDアプリに戻り、「再入力する」をタップし、 P.17にて入力いただいたメールアドレスを 再入力いただくか、別のメールアドレスを 入力ください。

xIDアプリの登録

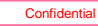

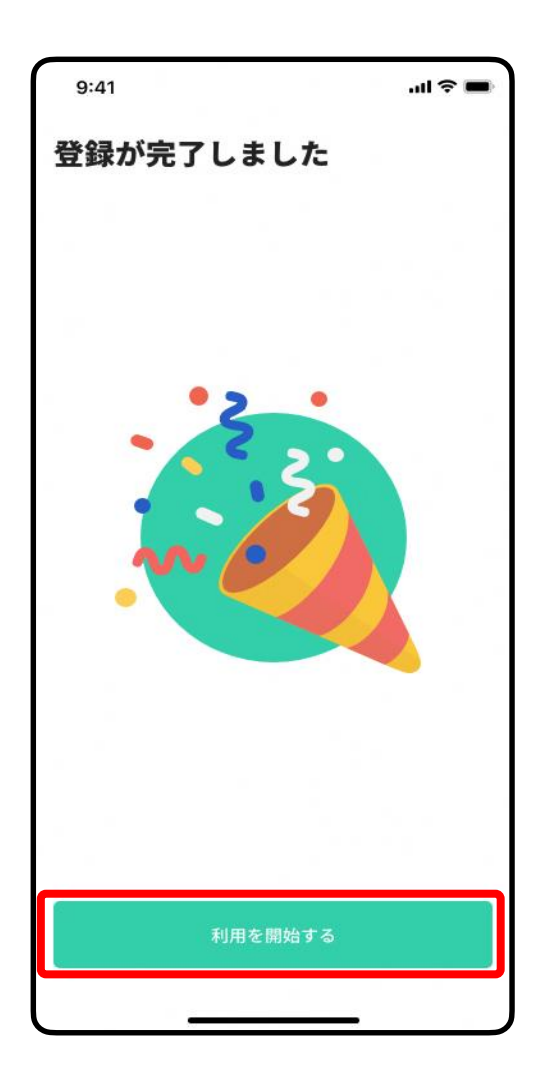

#### 登録完了

登録確認用メールに記載されているURLをタップした後、 xIDアプリで「利用を開始する」をタップし、次に進み ます。

# ③通知の設定 (SmartPOSTの通知)

※まだ町では活用していません

## 通知の設定へ

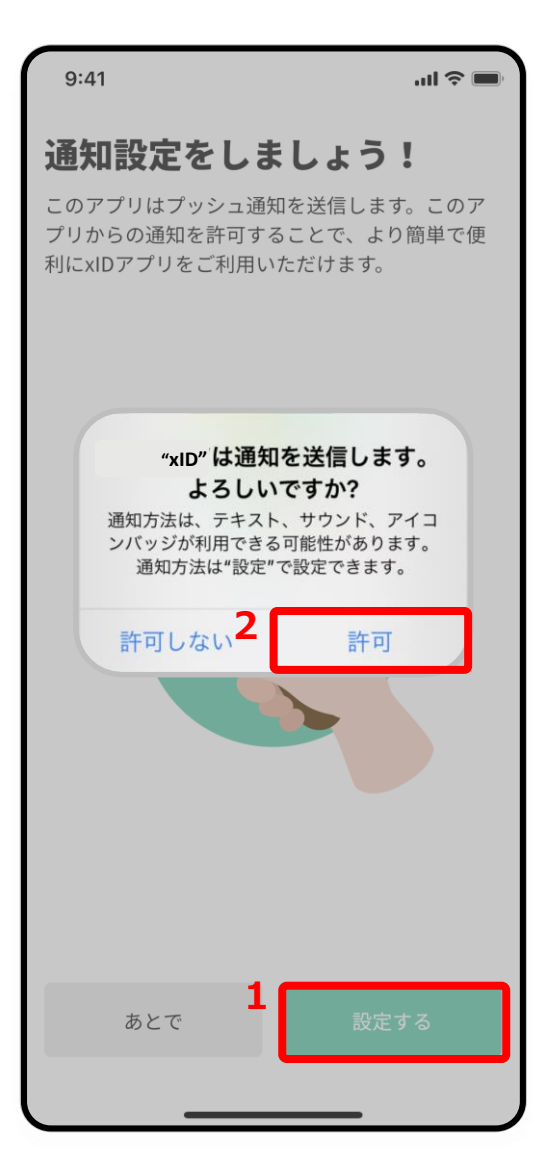

1. 「設定する」をタップします。

2. 「許可」をタップします。

自治体からのお知らせをプッシュ通知でお知らせするために必要な設定です。 「設定する」をタップしてください。

# 通知(デジタル郵便受け)の設定

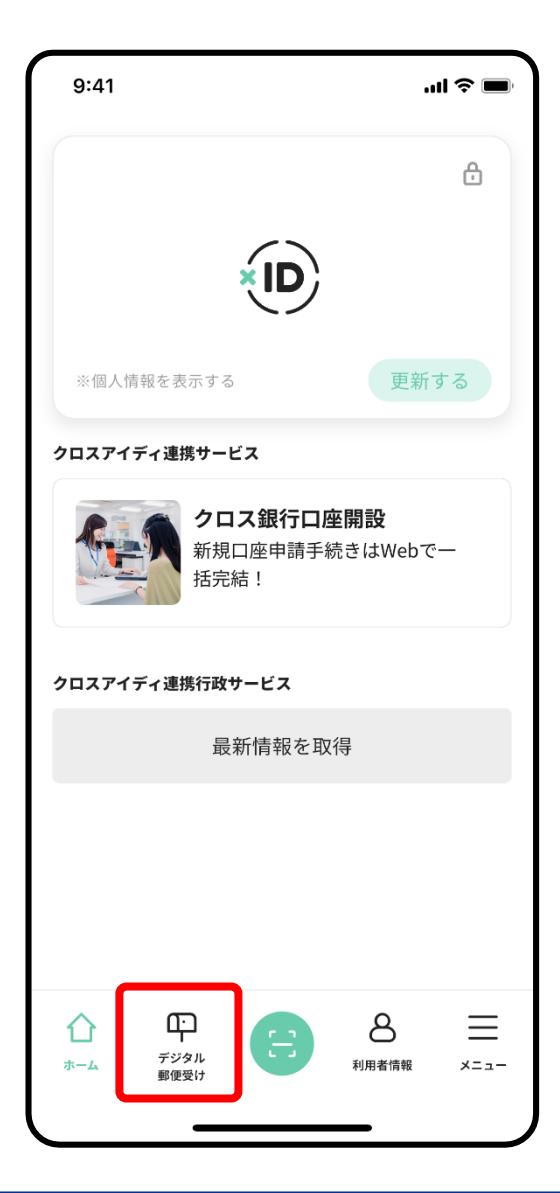

1. ホーム画面下部の「デジタル郵便受け」をタップし、次に進みます。

## 通知(デジタル郵便受け)の設定

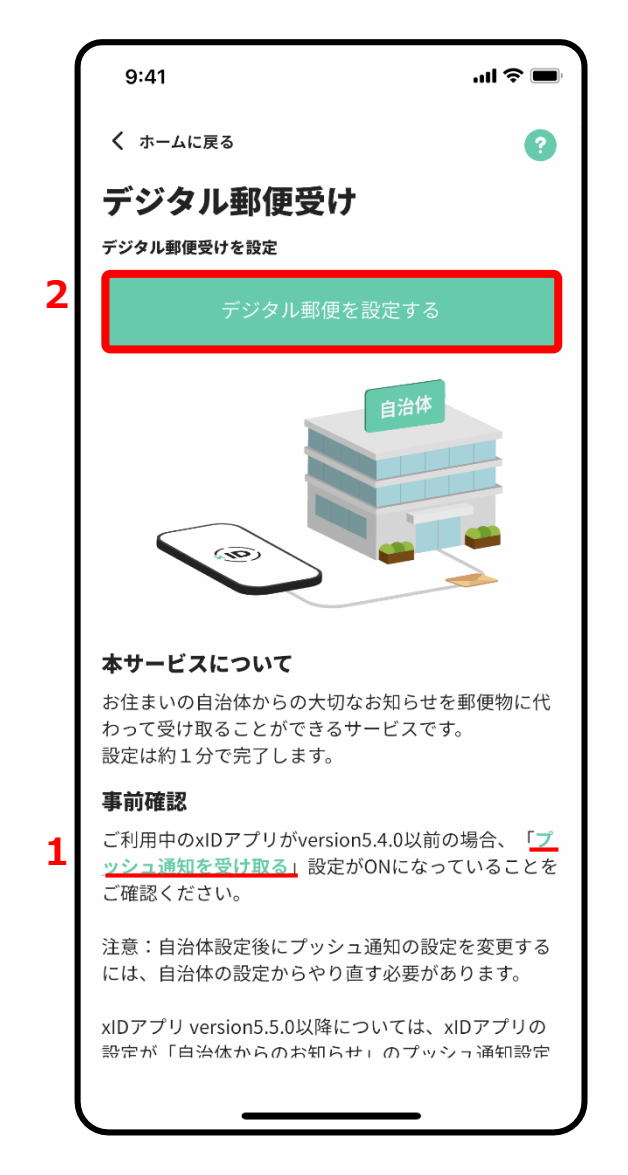

1. 「プッシュ通知を受け取る」をタップします。

A)「プッシュ通知を受け取る」の緑の●が「右(ON)」であることを確認します 緑の●が「左(OFF)」である場合は、●をタップし、プッシュ通知を 「右(ON)」に変更します

|    | 環境設定                |  |
|----|---------------------|--|
|    | 生体認証                |  |
|    | TouchIDをPIN1の代わりに使う |  |
|    | TouchIDをPIN2の代わりに使う |  |
| A) | 通知設定                |  |
|    | プッシュ通知を受け取る         |  |
|    | アブリテーマ              |  |
|    | 自動的に端末の設定を使う        |  |
|    |                     |  |

左下の「デジタル郵便受け」をタップし、左図の画面に戻ります

2.「デジタル郵便を設定する」をタップし、次に進みます。

## 利用規約とプライバシーポリシーに同意し、PINを入力する

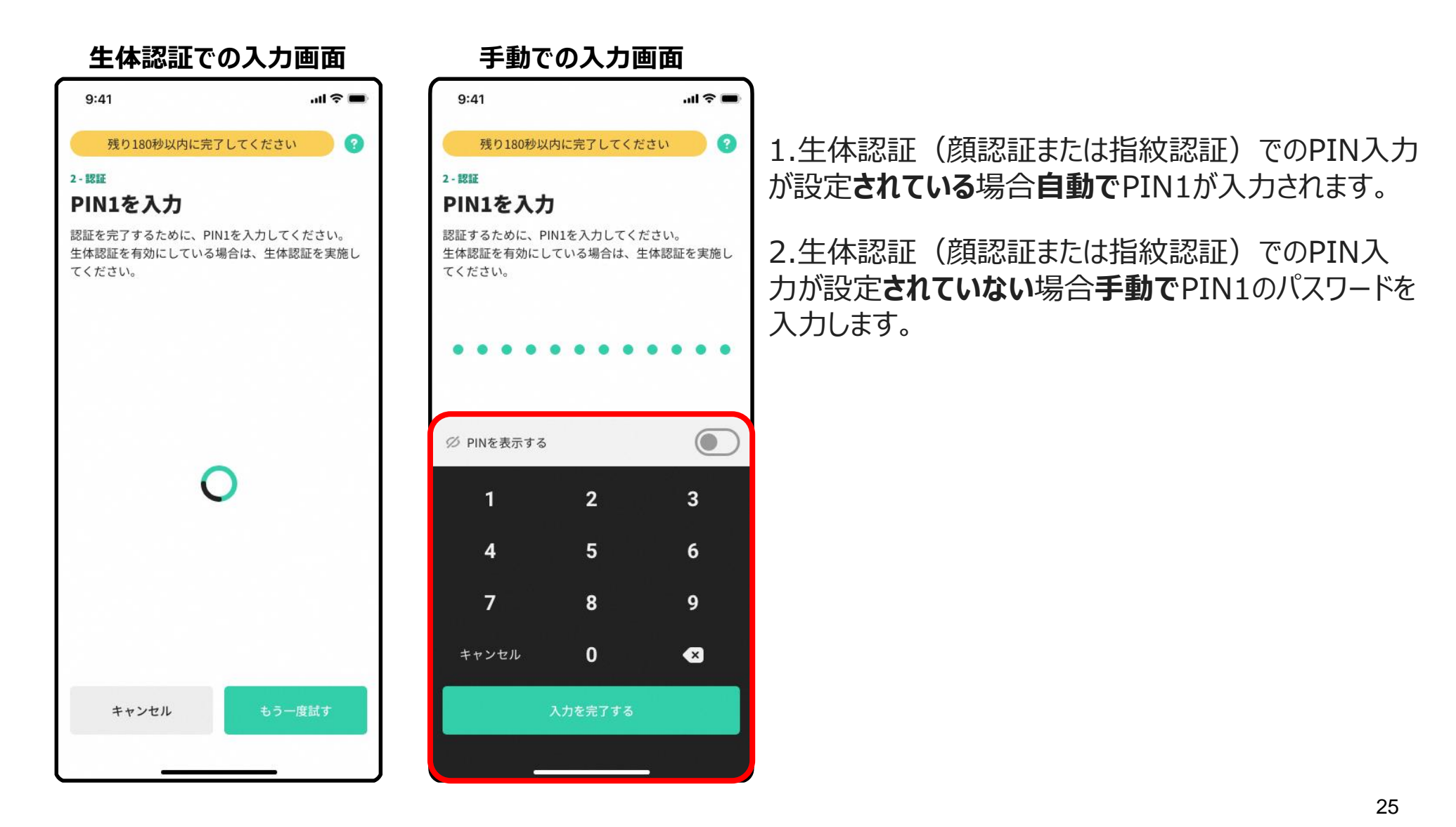

Confidential

## 情報提供の確認

| 残り2ステップ                                                                                             |   | 残り1ステップ                                                 |
|----------------------------------------------------------------------------------------------------|---|---------------------------------------------------------|
| 2 - 情報提供                                                                                            |   | 3 - 自治体の設定                                              |
| 提供する情報について                                                                                          |   | 自治体名の確認                                                 |
| 本画面での同意によりxID株式会社の提供する「自治体からの<br>お知らせ」サービスへ以下の情報が提供されます。提供され<br><u>る情報の項目は以下のとおりです。</u> なお、当該機能に関する | 1 | <sup>お住まいの自治体</sup><br>兵庫県多可町                           |
| プライバシーボリシーと利用規約<br>認ください。<br>※提供された情報は登録した自治体に対しても共有されま                                             |   | <b>セキュリティ設定</b><br>次回から認証をスキップする。<br>※なお、この設定はいつでも変更できま |
| <i>उ</i> .                                                                                          |   |                                                         |
| 提供する情報を確認してくたさい                                                                                     |   |                                                         |
| <ul> <li>利用者ID、メールアドレスとxIDの最終更新日時</li> </ul>                                                        |   |                                                         |
| ▲人を特定するための情報として以下の情報<br>氏名(旧姓舎む)、住知,生年月日と住所                                                         |   |                                                         |
|                                                                                                    |   |                                                         |
|                                                                                                    |   |                                                         |
|                                                                                                    |   |                                                         |
|                                                                                                    |   |                                                         |
|                                                                                                    |   |                                                         |
|                                                                                                    |   |                                                         |
|                                                                                                    |   |                                                         |
|                                                                                                    |   |                                                         |
| キャンセル 2 同意する                                                                                        |   | ak a sharin 🗖 👘                                         |

1.「お住まいの自治体」が「**兵庫県多可町**」 になっていることを確認します。

自治体名の確認

2.「設定する」をタップし、次に進みます。

1.プライバシーポリシー、利用規約を 確認します。

2.「同意する」をタップし、次に進みます。

# デジタル郵便受けの設定

### 設定完了の確認

| 9:41                                                          | ''' 🗩 🗩           |
|---------------------------------------------------------------|-------------------|
| く xIDに戻る                                                      | የቆቀ               |
| すべてのデジタル郵便                                                    |                   |
| 兵庫県多可町<br><b>兵庫県多可町へのご</b> 登録ありがとうごさ<br>す<br>2022/11/10 19:33 | <sup>:(いま</sup> > |
|                                                               |                   |
|                                                               |                   |
|                                                               |                   |
|                                                               |                   |
|                                                               |                   |
|                                                               |                   |
|                                                               |                   |
|                                                               |                   |
|                                                               |                   |

「すべてのデジタル郵便」の画面になり、「兵庫県多可町へのご登録ありがとうございます」という通知が届きました

ら、デジタル通知の受領設定は完了です。